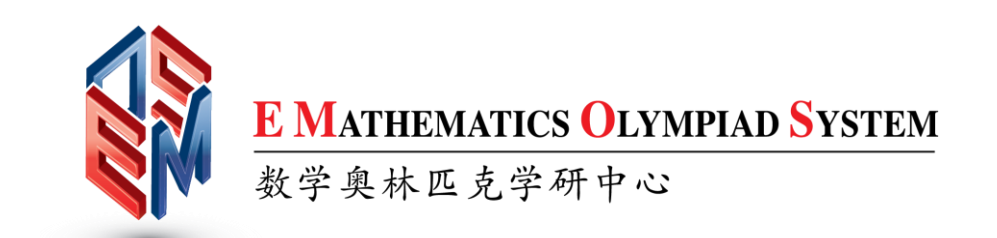

# **GUIDELINE AND TUTORIAL**

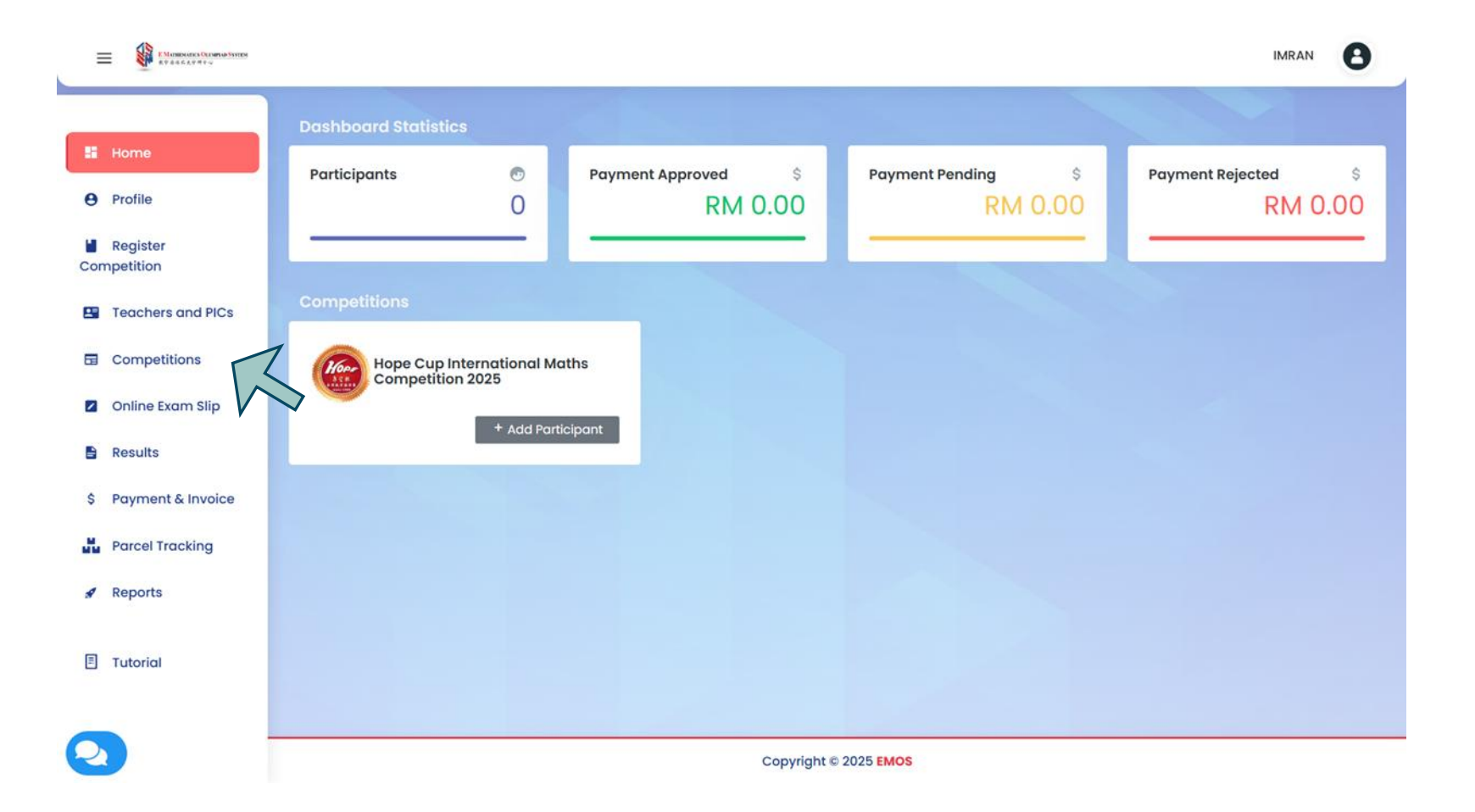

Click 'Competitions' at the sidebar.

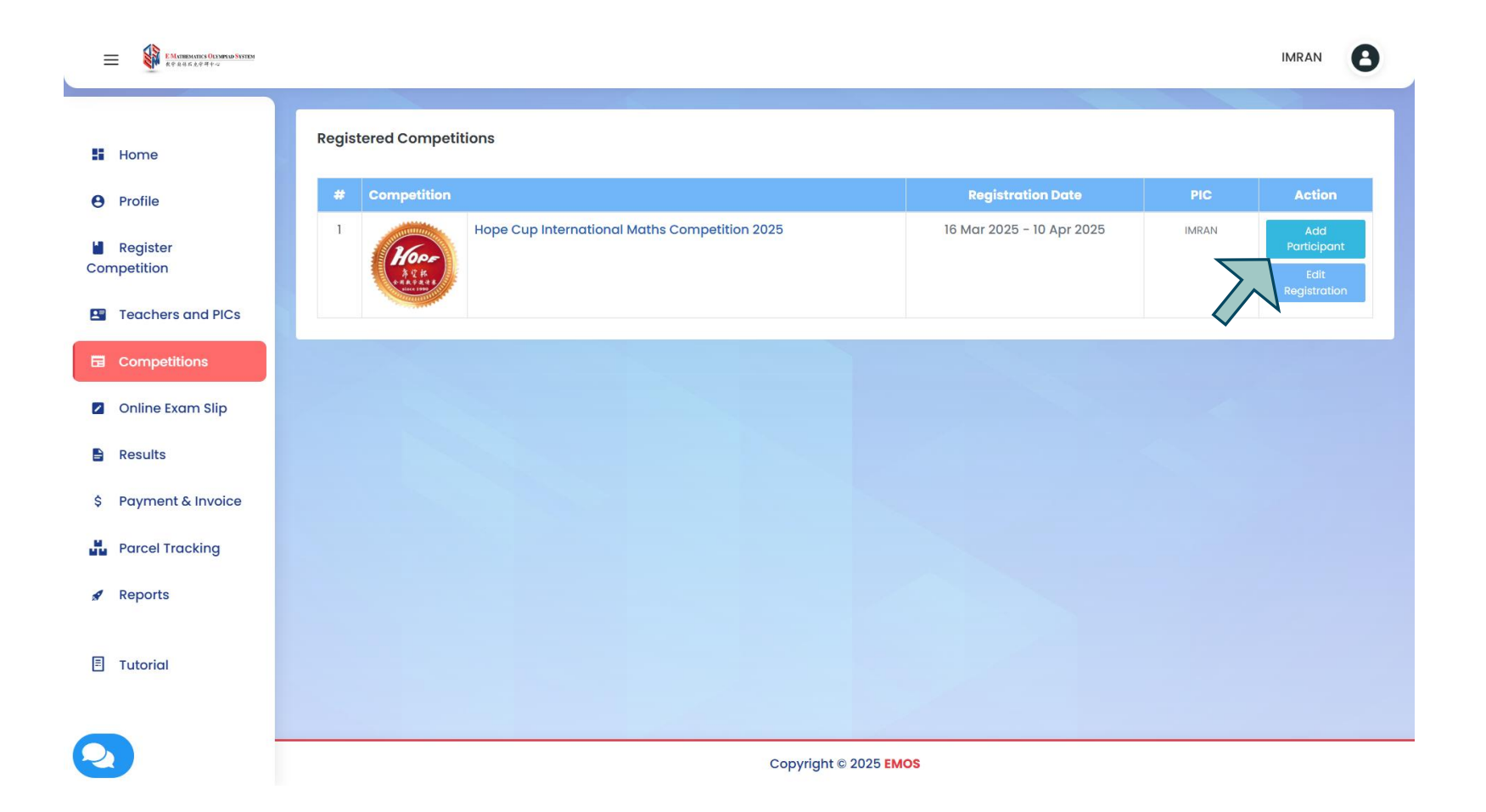

Click 'Add Participant' for the competition where you want to add participants.

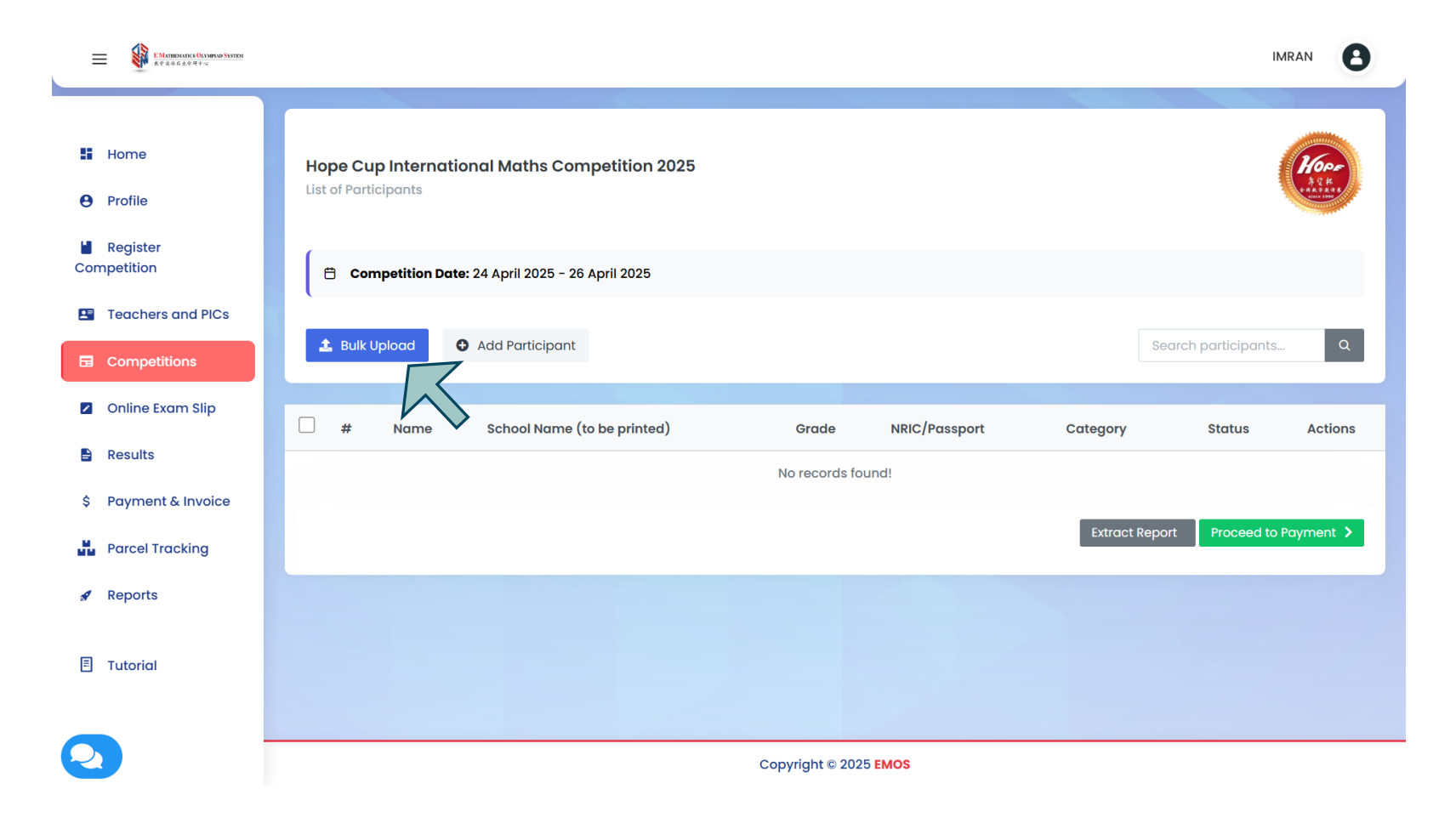

Click 'Bulk Upload'.

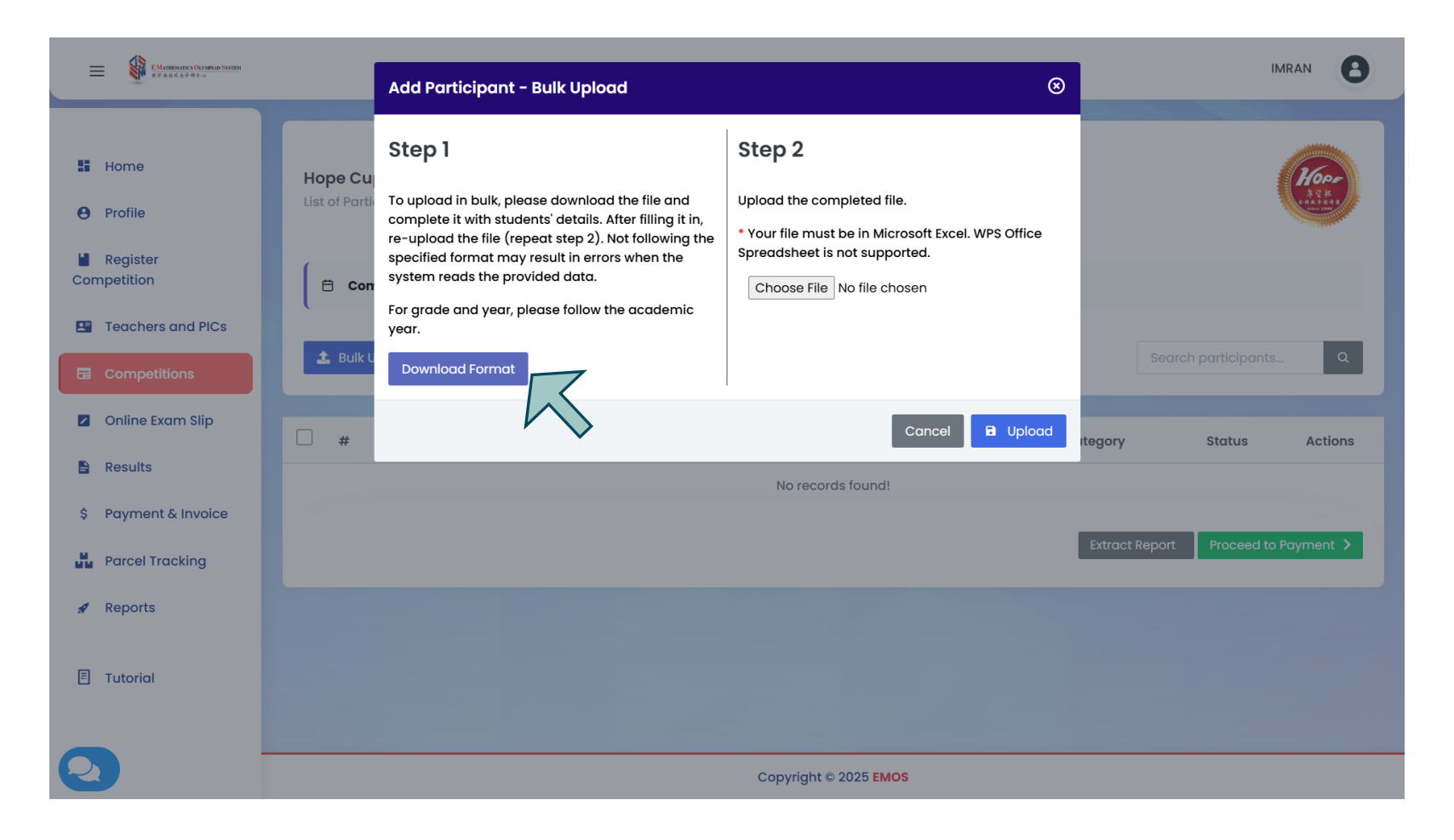

Click 'Download Format' to download the Excel template for adding students.

| Ø 6        | ן אייר אייר שעונים אייר אייר שעונים אייר איין אייר שעונים אייר אייר אייר אייר אייר אייר אייר אי | tudents_template (28) - Excel                                                                                                    |                                              | 𝒫 Search                             |                               |                                       |                                                        |                      | Sign in                                                                      | - o x              |
|------------|-------------------------------------------------------------------------------------------------|----------------------------------------------------------------------------------------------------|----------------------------------------------|--------------------------------------|-------------------------------|---------------------------------------|--------------------------------------------------------|----------------------|------------------------------------------------------------------------------|--------------------|
| File       | Home Insert Page Lay                                                                            | out Formulas Data Revi                                                                                                    | iew View Help                                |                                      |                               |                                       |                                                        |                      |                                                                              | 🖻 Share ~          |
| Paste<br>* | ↓ Cut     Calibri       □ Copy ~        ✓ Format Painter     5                                  | $\begin{array}{c c} & & & \\ \hline & & & \\ \hline & & & \\ \hline & & & \\ \hline & & & \\ \hline & & & \\ \hline & & \\ \hline & & \\ \hline & & \\ \hline & \\ \hline \\ \hline$ | ≡ ≡ ₩ ·   20 V<br>≡ ≡ ≡ ⊡ ⊡ ⊡ M<br>Alignment | Vrap Text<br>Aerge & Center ب<br>الآ | General<br>\$ ~ % 9<br>Number | ۲<br>00:00<br>00:00<br>00:00<br>00:00 | Conditional<br>Formatting + Table + Styles +<br>Styles | Insert Delete Format | ∑ AutoSum × AZY<br>↓ Fill × Sort & Fin<br>♦ Clear × Filter × Sele<br>Editing | Add-ins<br>Add-ins |
| G16        | $\checkmark$ : $\times \checkmark f_x$                                                          |                                                                                                    |                                              |                                      |                               |                                       |                                                        |                      |                                                                              | ^                  |
|            | А                                                                                               | В                                                                                                    | С                                            | DE                                   | F                             | G                                     | н                                                      | I J                  | K L M                                                                        | N O 🌢              |
| 1 Nam      | e                                                                                               | School Name for Certificate                                                                                                    | Identity Card/Passport No                    | Age Grade                            | Gender                        | Race                                  | Email Address                                          |                      |                                                                              |                    |
| 2 MUH      | IAMMAD AKIF                                                                                     | SK WANGSA MAJU 1                                                                                                    | 145305-14-5375                               | 11 Standard 5                        | Male                          | Malay                                 | studentemail@gmail.com                                 |                      |                                                                              |                    |
| 3 RAYY     | AN ROBSON                                                                                       | SK WANGSA MAJU 1                                                                                                    | 145305-14-5373                               | 11 Standard 5                        | Male                          | Others                                | studentemail2@gmail.com                                |                      |                                                                              |                    |
| 4          |                                                                                                 |                                                                                                    |                                              |                                      |                               |                                       |                                                        |                      |                                                                              |                    |
| 5          |                                                                                                 |                                                                                                    |                                              |                                      |                               |                                       |                                                        |                      |                                                                              |                    |
| 6          |                                                                                                 |                                                                                                    |                                              |                                      |                               |                                       |                                                        |                      |                                                                              |                    |
| 7          |                                                                                                 |                                                                                                    |                                              |                                      |                               |                                       |                                                        |                      |                                                                              |                    |
| 8          |                                                                                                 |                                                                                                    |                                              |                                      |                               |                                       |                                                        |                      |                                                                              |                    |
| 9          |                                                                                                 |                                                                                                    |                                              |                                      |                               |                                       |                                                        |                      |                                                                              |                    |
| 10         |                                                                                                 |                                                                                                    |                                              |                                      |                               |                                       |                                                        |                      |                                                                              |                    |
| 11         |                                                                                                 |                                                                                                    |                                              |                                      |                               |                                       |                                                        |                      |                                                                              |                    |
| 12         |                                                                                                 |                                                                                                    |                                              |                                      |                               |                                       |                                                        |                      |                                                                              |                    |
| 13         |                                                                                                 |                                                                                                    |                                              |                                      |                               |                                       |                                                        |                      |                                                                              |                    |
| 14         |                                                                                                 |                                                                                                    |                                              |                                      |                               |                                       |                                                        |                      |                                                                              |                    |
| 15         |                                                                                                 |                                                                                                    |                                              |                                      |                               |                                       |                                                        |                      |                                                                              |                    |
| 16         |                                                                                                 |                                                                                                    |                                              |                                      |                               |                                       | <b>T</b>                                               |                      |                                                                              |                    |
| 17         |                                                                                                 |                                                                                                    |                                              |                                      |                               |                                       |                                                        |                      |                                                                              |                    |
| 18         |                                                                                                 |                                                                                                    |                                              |                                      |                               |                                       |                                                        |                      |                                                                              |                    |
| 19         |                                                                                                 |                                                                                                    |                                              |                                      |                               |                                       |                                                        |                      |                                                                              |                    |
| 20         |                                                                                                 |                                                                                                    |                                              |                                      |                               |                                       |                                                        |                      |                                                                              |                    |
| 21         |                                                                                                 |                                                                                                    |                                              |                                      |                               |                                       |                                                        |                      |                                                                              |                    |
| 22         |                                                                                                 |                                                                                                    |                                              |                                      |                               |                                       |                                                        |                      |                                                                              |                    |
| 23         |                                                                                                 |                                                                                                    |                                              |                                      |                               |                                       |                                                        |                      |                                                                              |                    |
| 24         |                                                                                                 |                                                                                                    |                                              |                                      |                               |                                       |                                                        |                      |                                                                              |                    |
| 25         |                                                                                                 |                                                                                                    |                                              |                                      |                               |                                       |                                                        |                      |                                                                              | -                  |
| < 1        | Worksheet                                                                                       | +                                                                                                    |                                              |                                      |                               |                                       | : •                                                    |                      |                                                                              |                    |
| Ready (    | Calculate 👩 🎲 Accessibility: (                                                                  | Good to go                                                                                                    |                                              |                                      |                               |                                       |                                                        |                      | ▦ ▣ 罒                                                                        | + 100%             |

Fill in all student details. Each row represents a single student. Save your file.

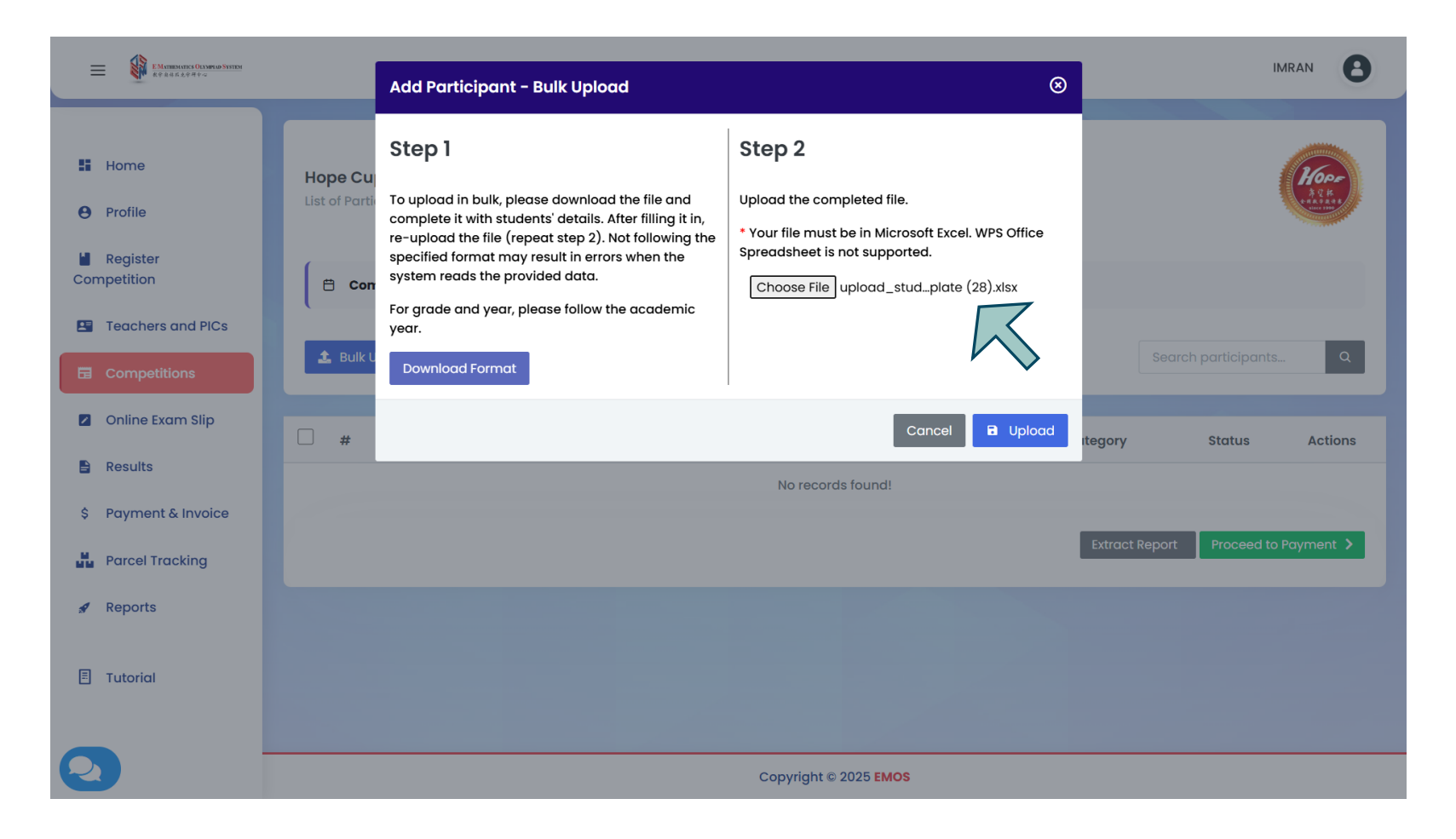

Choose the completed Excel template file and then click 'Upload'

|                                                             |                        |                                 |         |                |            |                | IMRAN                |  |  |
|-------------------------------------------------------------|------------------------|---------------------------------|---------|----------------|------------|----------------|----------------------|--|--|
| <ul> <li>Home</li> <li>Profile</li> <li>Register</li> </ul> | Hope Cup International |                                 | (Kore   |                |            |                |                      |  |  |
| Competition                                                 |                        |                                 |         |                |            |                |                      |  |  |
| Teachers and PICs                                           |                        |                                 |         |                |            |                |                      |  |  |
| Competitions                                                | 🛓 Bulk Upload 🖸 Ac     | Bulk Upload     Add Participant |         |                |            |                |                      |  |  |
| Online Exam Slip                                            | 🗆 # Name               | School Name (to be printed)     | Grade   | NRIC/Passport  | Category   | Status         | Actions              |  |  |
| Results                                                     | 1 MUHAMMAD AKIF        | SK WANGSA MAJU 1                | Grade 5 | 145305-14-5375 | Hope Cup 6 | Ē              | C Edit 🔟 Delete      |  |  |
| \$ Payment & Invoice                                        |                        |                                 |         |                |            | Invoiced       |                      |  |  |
| Parcel Tracking                                             | 2 RAYYAN ROBSON        | SK WANGSA MAJU 1                | Grade 6 | 145305-14-5373 | Hope Cup 6 | 自<br>Invoiced  | 🗹 Edit 🛍 Delete      |  |  |
| 🖌 Reports                                                   |                        |                                 |         |                |            |                |                      |  |  |
| 🗐 Tutorial                                                  |                        |                                 |         |                |            | Extract Report | Proceed to Payment > |  |  |
|                                                             |                        |                                 |         |                |            |                |                      |  |  |
|                                                             | Copyright © 2025 EMOS  |                                 |         |                |            |                |                      |  |  |

Your bulk upload of students can be viewed on this page.